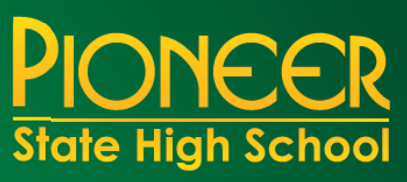

Dear Parent / Guardian,

In order to book your interviews, please go the website located at <u>http://sobs.com.au/pt/parent.php</u> The webpage will look similar to the screen shot below.

| 🟉 SOBS - School Online Booking Systems - Microsoft In                               | ernet Explorer provided by Education, Training and the A                                                          | irts op resident i Managarti resid          |                                           |                                                              |
|-------------------------------------------------------------------------------------|----------------------------------------------------------------------------------------------------|---------------------------------------------|-------------------------------------------|--------------------------------------------------------------|
| CO V Martin http://sobs.com.au/pt/parent.php                                        |                                                                                                    |                                             | 👻 🔄 🏘 🗙 🔁 Bing                            | + م                                                          |
| 🙀 Favorites 🛛 🎪 💿 Bureau of Meteorology                                             | Eschool Excursions 1 Learn where menu and to                                                                      | 😰 Suggested Sites 👻 🙋 Free Hotma            | il 🖉 Web Slice Gallery 👻 🖉 Customize Lini | «s @ Pay A Bill<br>Page ▼ Safety ▼ Tools ▼ @ ▼ <sup>33</sup> |
| Parent/Teacher In<br>Booking System                                                 | terview                                                                                                    |                                             |                                           |                                                              |
| Main menu<br>Change schools<br>Staff login<br>Parent access<br>Logoff<br>Contact us | School Selection                                                                                                  | 1                                           |                                           |                                                              |
| Contact us                                                                          | abola, If you would like a list of references sites in<br>plasses (If in the contract form or send us an<br>omail | n by <u>Jam</u> , built by <u>Focus</u> 2.2 |                                           |                                                              |
|                                                                                     |                                                                                                    |                                             |                                           |                                                              |
|                                                                                     |                                                                                                    |                                             | Internet   Protected Mode: Off            | ≪⊇ <b>v</b> ⊕ 100% <b>v</b>                                  |

Type *Pioneer State High School* into the "Keywords" space.

Once you have inserted your Email address, name, contact number, child's name/s, child's year level/s, you will be able to select the Book Interviews option located on the right of the screen.

The screen should now display the teachers alphabetically on your screen as shown below.

| male                               | - 18 mart - 18 mart -            | . Marca M             |                      |                             | Firm by             |  |
|------------------------------------|----------------------------------|-----------------------|----------------------|-----------------------------|---------------------|--|
| and an an and an and an            | - States - Canad                 | E INDER W             |                      |                             | aign in             |  |
| ound 1 26 BT wen men owned -       | E without set 1                  |                       |                      | D. D. C. D. S. No.          |                     |  |
| es - school Unline Booking systems |                                  |                       |                      | Call + PD - Call and + hade | · salely · Toos · U |  |
| Parent/Teach                       | er Interview                     |                       |                      |                             |                     |  |
| Booking Syst                       | ng System                        |                       |                      | Pioneer State High Schoo    |                     |  |
|                                    |                                  |                       |                      |                             |                     |  |
| cohe e                             | Intensious Beekinge              |                       |                      |                             |                     |  |
| 5005                               | Interview Bookings               |                       |                      |                             |                     |  |
| Constructional Construction        | Second dishe0@eq.edu.au          |                       |                      |                             | Edit                |  |
| n manu                             | Darren Shepherd                  |                       |                      |                             |                     |  |
| Chapas echaple                     | 0414 597 209                     |                       |                      |                             |                     |  |
| Staff login                        | Students: Student Test           |                       |                      |                             |                     |  |
| Parent access                      | Term 1 Parent Teacher Interviews |                       |                      |                             |                     |  |
| noon                               | Interviews                       |                       |                      |                             |                     |  |
|                                    | Select Teachers for Inter        | views                 |                      |                             |                     |  |
| tact us                            |                                  |                       |                      |                             |                     |  |
| Contact us                         | AMILS, Adelle 🗔                  | DOLMAN, Mellissa      | LANHAM, Country E    | SMALLEY, Kein C.            |                     |  |
|                                    | ATTARD, VINCENT L.               | LAJKL, Joanna 🗔       | MACASKILL, Kaning El | SMITH, JAIMO L              |                     |  |
|                                    | BARTLEM, VICKI L.                | DOWNES, Raymond       | MCLENNAN, Philip E   | SPALDING, Stuart C          |                     |  |
|                                    | BATESUN, MOLLI                   | LIUGGAN, MICHAEL      | MILLER, Shahana El   | STEWART-MCLEAN, L.          |                     |  |
| 111                                | BENNETT, Tamara                  | DUNLEA, Manon         | MOBBS, Ashieigh      | STUBBS, David E             |                     |  |
| - i •                              | BLAUN, HOSBING L                 | EDWARDS, MICHOLO      | MOORE, Kyne E        | TILLACK Kristing            |                     |  |
|                                    | DOWNAN, KYIIE LI                 | FISHER, Romyn L       | MORA, Megami El      | TUNSTALL Ricki              |                     |  |
|                                    | BOYD, Kniten E                   | FROST, Knay           | MCROVS, Sany C       | TUSA Joy                    |                     |  |
|                                    | BRANDON, Adrian                  | CDACE Januar 12       | OLOUKEADOWN SHE T    | WEBB, Catherine             |                     |  |
|                                    | CAMEDON David (2)                | CDICC Incerburg P     | DEADEE Born P        | WEIS Toni                   |                     |  |
|                                    | CORRY, Value E                   | MAYES Courteer P      | PERROE, DURY EL      | WERNER, Emma                |                     |  |
| :::                                | COV Callin T                     | HEEEEDMAN Sumon       | DOBINSON Debornh F1  | WILCOX David E              |                     |  |
|                                    | CON, Callin L                    | MEDREDT Number        | DODED Same P         | YOUNG, Carolyn 🗉            |                     |  |
|                                    | DANIEL Device IS                 | HOPKINS Doty =        | PUBLICA Andrew P     | YOUNG Leanne                |                     |  |
|                                    | DAMEL, Degan II                  | HUNDERCORD, Patro III | PROBINAL ANDREY L    | YOUNG, Linda                |                     |  |
|                                    | DE BORCA, VION L.                | PhoneGrandPab, Poter  | SUTTIVABLE, JONOT CL |                             |                     |  |
|                                    |                                  |                       |                      |                             |                     |  |

Select the teacher/s by clicking on the box located immediately alongside the name. Select "Next" located at the bottom of the page.

To reserve your 15 minute time slot for each teacher, simply click on the green section nearest to your preferred time. This will then change from green to red and display the students name. You cannot select timeslots that are marked with "Unavailable".

Once this has been saved, you can select "Email Schedule" or "Print Schedule".